Slide 1

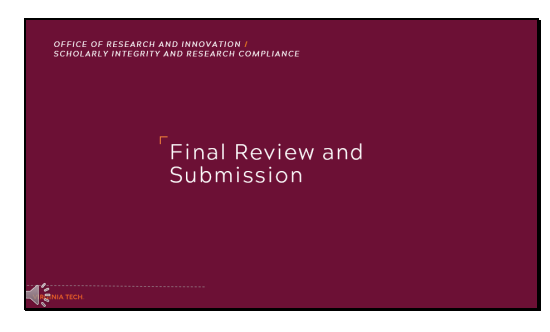

#### Final Review and Submission

# Slide 2

|                                                | o: Working Draft (in Program                                                     | A                          |                                                                                                    |                                                                                                    |                  |              | Rear Completed                                       |                           |
|------------------------------------------------|----------------------------------------------------------------------------------|----------------------------|----------------------------------------------------------------------------------------------------|----------------------------------------------------------------------------------------------------|------------------|--------------|------------------------------------------------------|---------------------------|
| on Application                                 | in morking bran (in mogree                                                       | -7                         |                                                                                                    |                                                                                                    |                  |              | Contract Inte                                        |                           |
| roor protocol app                              | incason is completer                                                             |                            |                                                                                                    |                                                                                                    |                  |              | 1 Project and                                        |                           |
| Heven the more                                 | sation you have provided below.                                                  |                            |                                                                                                    |                                                                                                    |                  |              | 2 Personnel                                          |                           |
| When you are sa                                | tisfied with the completeness of your                                            | application click the b    | utton below to                                                                                                    | o submit your protoco                                                                                           | for review:      |              | 3 Application Doc                                    |                           |
|                                                | Su                                                                               | bmit IACUC Protoco         | Now!                                                                                                    |                                                                                                    |                  |              | 4 Animals                                            |                           |
|                                                | From David                                                                       | manager ( Pro-             | of the first of the                                                                                                    |                                                                                                    |                  |              | Field Studies                                        |                           |
| ( arre uner (unere uner)   Calcel Applicates * |                                                                                  |                            |                                                                                                    |                                                                                                    |                  | Contentarias |                                                      |                           |
|                                                |                                                                                  |                            |                                                                                                    |                                                                                                    |                  |              |                                                      |                           |
|                                                |                                                                                  |                            |                                                                                                    |                                                                                                    |                  |              | 7 Safaty Approvats                                   |                           |
| Project Info                                   |                                                                                  |                            |                                                                                                    |                                                                                                    |                  | (evise)      | 8 Appendises                                         |                           |
| Project Title                                  | My Research Protocol                                                             |                            |                                                                                                    | - 1 %                                                                                                    |                  |              | Supporting Docs                                      |                           |
| Käveltect                                      | This protocol will help the research how to cre                                  | ete an VACUC protocol      |                                                                                                    | 1.5                                                                                                    |                  |              | Review & Submit                                      |                           |
| Research/Project<br>Funded?                    | Nes, through the Office of Sponsored Program                                     | s (05P)                    |                                                                                                    |                                                                                                    |                  |              | THE AND DESCRIPTION                                  |                           |
| 05P Number                                     | The VT Office of Sponsored Programs (DSP)<br>number please click here to enter 8 | number (Drant, Fund er Pho | pesat related to t                                                                                                    | his project is PENDING. If y                                                                                    | ou non have this |              |                                                      |                           |
| Protocol Type                                  | Research Skuty Protocol                                                          |                            |                                                                                                    |                                                                                                    |                  |              | Help?                                                |                           |
| Prev. Protocol                                 | New Protocol (Not a research) > Enquerity Asked Questions (FAQ)                  |                            |                                                                                                    |                                                                                                    |                  |              | <ul> <li>Frequently Asked Questions (FAQ)</li> </ul> |                           |
|                                                |                                                                                  |                            |                                                                                                    |                                                                                                    |                  |              | + Learn more about completing an online app          | ication.                  |
|                                                | sonnel                                                                           |                            |                                                                                                    |                                                                                                    |                  | (revise)     | Contact us at iscucedmin@vt.edu                      |                           |
| Project Per                                    |                                                                                  |                            | Datata?                                                                                                    | R-ter                                                                                                    | Date             | Automate.    | Feedback Survey                                      |                           |
| Project Per                                    | Dend. or institution                                                             | Compliance                 | and the second second se |                                                                                                    | Modified         |              | Hide up income on MCUP Reduced Managem               |                           |
| Project Per                                    | Dept. or institution                                                             | Compliance<br>Assurance?   |                                                                                                    |                                                                                                    |                  |              | Linds on subsets for support restors manager         | opeil arebsi              |
| Project Per<br>Same<br>Details)                | Dept. or institution                                                             | Compliance<br>Assurance?   |                                                                                                    | Annual Annual Annual Annual Annual Annual Annual Annual Annual Annual Annual Annual Annual Annual Annual Annual |                  |              | Take of                                              | neni websi<br>ut survey r |

Congratulations, once you have completed all nine sections of the online application you are taken to the Application Summary page for final review prior to submission. I would like to call your attention once again to the right side of the screen. You should see that all of the red X's corresponding with the nine sections of the online application have now turned to green check marks. If any are still red once you reach this summary page, you can click on them here to return to the unfinished sections. As a reminder, the protocol will not be able to be submitted until all red X's are replaced by green checks.

Slide 3

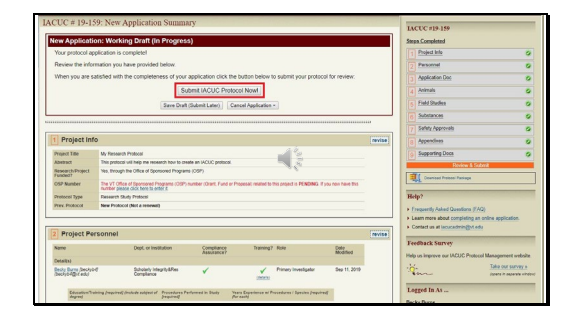

You can submit your protocol for review by clicking the button outlined in red. There are also buttons to save the current draft if at anytime you wish to return to it later, or to cancel the application if you no longer wish to submit this protocol.

## Slide 4

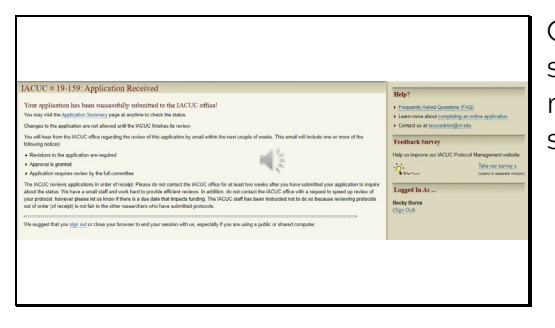

Once your application has been successfully received, this message will appear on your screen.

# Slide 5

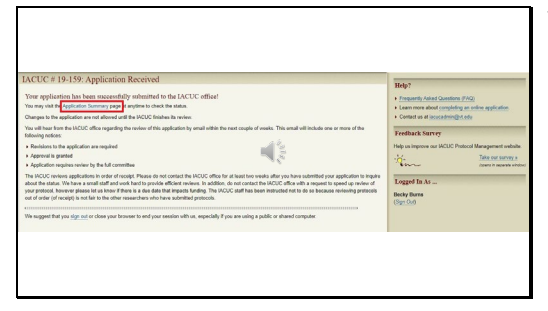

You can always return to the application summary page, outlined in red here, to check on the status of your application.

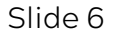

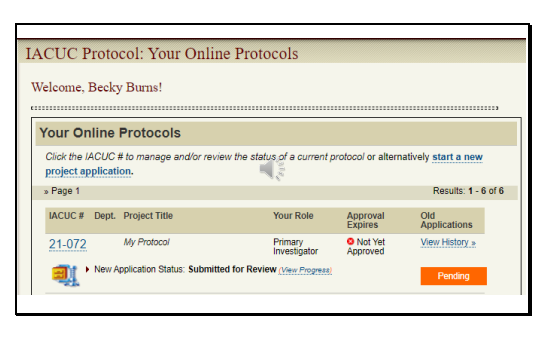

Your protocol will also appear on your home page of the online protocol management system.

#### Slide 7

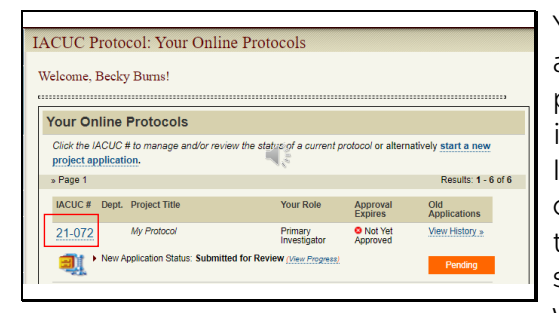

You will alternately be able to access the protocol's summary page by clicking the link outlined in red here. As a reminder, the IACUC reviews applications in order of receipt. The estimated timeline for approval from initial submission is an average of 6-8 weeks. This timeline may vary depending on the response time to any revision requests. Do not begin activities involving animals until you have received your official IACUC approval letter via email.

# Slide 8

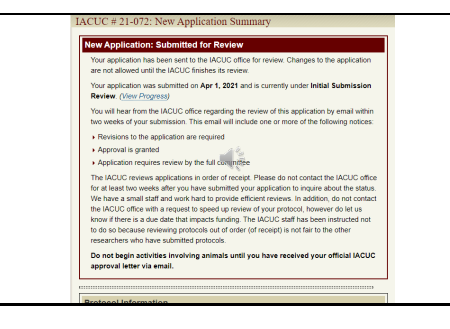

After a protocol has been submitted, the summary page will look like this, with a maroon status box at the top of the page. Slide 9

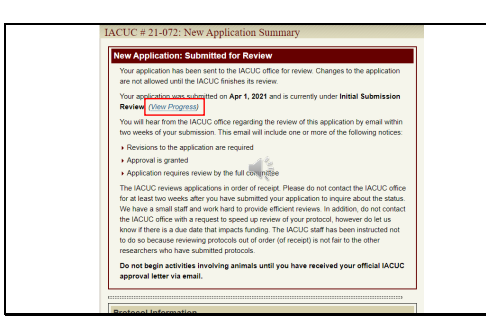

You will be able to track the protocol's journey through the review stages, as shown in this image outlined in red.

#### Slide 10

| Date                    | Activity                                           |   |
|-------------------------|----------------------------------------------------|---|
| March 2, 2021 03:00 PM  | Application started                                | _ |
| March 2, 2021 04:05 PM  | Submitted by personnel                             |   |
| March 2, 2021 04:05 PM  | Administrative Specialist review started           |   |
| March 3, 2021 08:31 AM  | Administrative review started                      |   |
| March 3, 2021 09:57 AM  | Awailing personnel response to requested revisions |   |
| March 10, 2021 09:25 AM | Submitted by personnel                             |   |
| March 10, 2021 10:44 AM | Veterinary review started                          |   |
| March 17, 2021 12:44 PM | Awaiting personnel response to requested revisions |   |
| March 17, 2021 04:25 PM | Submitted by personnel                             |   |
| March 18, 2021 08:37 AM | Member Review Preference review started            |   |
| March 24, 2021 03:23 PM | Designated Member review started                   |   |
| March 30, 2021 02:24 PM | Approved by IACUC                                  |   |

After the protocol is submitted, it goes through review stages such as Administrative Specialist, Administrative, Veterinary, Member Review Preference, and then either Designated Member or Full Committee for final approval. This pop-up will also note if the protocol has any holds, such as an Appendix G hold for EHS review. As a reminder, a protocol can continue through the approval process; however, final approval will be held until all holds are released.

## Slide 11

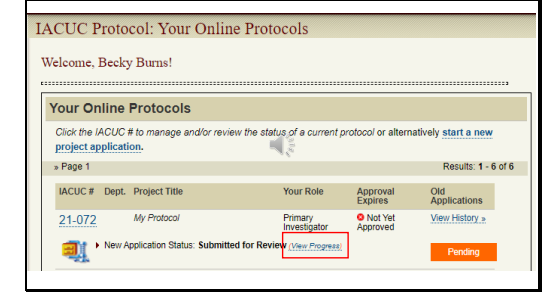

The progress timeline is also accessible through your home page of the online protocol management system.

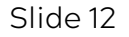

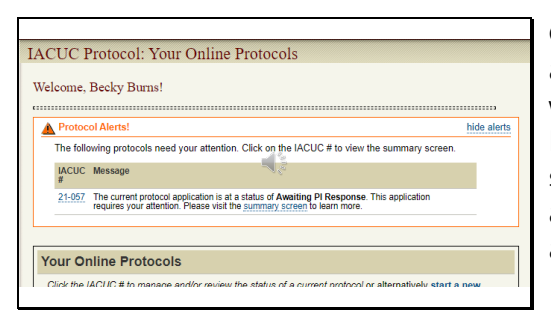

On the home page, there additionally is an Alerts section with reminders of action items. Please address items in the alert section in order to keep applications moving through the approval process.

### Slide 13

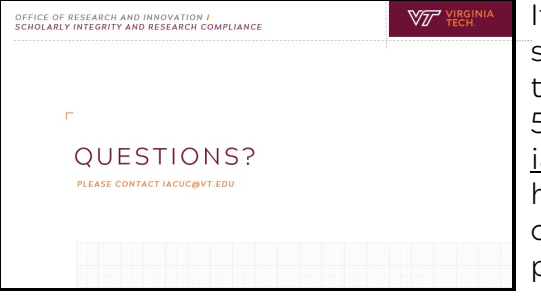

If you have additional questions or suggestions to improve this tutorial, please feel free to call 540-231-0931 or email <u>iacuc@vt.edu</u>. The ACUP staff is happy to assist you as you complete the protocol submission process. Thank you for watching.